## Loading Buffalo City Fresh Produce as a beneficiary

### Step 1

Funds Transfer > Creditor/Debtor Details - CDI Details

| Account<br>Management | Funds<br>Transfer Cash<br>Management                                                                                                 | Reports                                           | ? Help | Administration | Messaging | Exit |
|-----------------------|----------------------------------------------------------------------------------------------------|---------------------------------------------------|--------|----------------|-----------|------|
| Message Alerts        | Payments  Collections                                                                                                    | Message Alerts                                    |        |                |           |      |
|                       | Creditor/Debtor Details   Returned/Redirected Transactions   NAEDO  Branch Number List  CDI Transaction Report  Account Verification | Creditor Details<br>Debtor Details<br>CDI Details |        |                |           |      |
|                       | Cash Upload<br>Instant Money Bulk Payments                                                                                           |                                                   |        |                |           |      |

#### Step 2

Ensure radio button is on Create CDI and click OK

| Account<br>Management | Funds<br>Transfer | Cash<br>Management   | Reports     | ? Help        | •  | dministration | Messaging | 🔒 Exit |
|-----------------------|-------------------|----------------------|-------------|---------------|----|---------------|-----------|--------|
| Message Alerts        |                   | etails - CDI Details |             |               |    |               |           |        |
|                       |                   | alast                | CDI Details | s - Selection |    |               |           |        |
|                       | ſ                 | Create CDI           |             |               |    |               |           |        |
|                       |                   | Maintain CDI         |             |               |    |               |           |        |
|                       |                   | Single               |             |               |    |               |           |        |
|                       |                   | Range                | From        |               | То |               |           |        |
|                       |                   | All CDIs             |             |               |    |               |           |        |
|                       |                   | Specific Day Capture | ed CDI From |               | То |               |           |        |
|                       |                   |                      |             |               |    |               |           |        |
|                       |                   |                      |             |               |    |               |           |        |

#### Step 3

Complete the required information:

- a) Creditor Code this can be anything you want.
- b) Beneficiary reference this is your account number with BCM Market
- c) Click the CDI List button at the bottom and type "BUFF" in the CDI Name and click OK.

Import OK Help

- d) Select Buffalo City Fresh Produce Market and click OK.
- e) Complete the Item limit required (max amount you think you will need to pay them)
- f) Click OK.

| Don | nestic                |                     |                                                             |                          |                 |                |                |            |
|-----|-----------------------|---------------------|-------------------------------------------------------------|--------------------------|-----------------|----------------|----------------|------------|
| •   | Account<br>Management | Funds<br>Transfer   | Cash<br>Management                                          | 🖹 Reports                | ? Help          | Administration | Messaging      | 🔒 Exit     |
| Mes | sage Alerts Cred      | itor/Debtor Details | - CDI Details                                               |                          |                 |                |                |            |
|     |                       |                     |                                                             | CDI D                    | etails - Create |                |                |            |
| P   | Creditor Code         | Beneficia           | nry Reference                                               | CDI No                   | CDI Name        | Stat           | us Description | Item Limit |
|     | 4                     |                     | CDI list<br>C Enter<br>C DI Name<br>or<br>C DI Number<br>OK | DI Selection Buff Cancel | ×<br>Hetp       |                |                |            |
|     | -                     |                     |                                                             |                          |                 | CDIList        | OK Cano        | el Help    |
|     |                       |                     |                                                             |                          |                 |                |                |            |
|     |                       |                     |                                                             |                          |                 |                |                | ~          |

| CDL              | list                                             |                                                         |                              | X          |
|------------------|--------------------------------------------------|---------------------------------------------------------|------------------------------|------------|
| P                | CDI Number                                       | Benefi                                                  | ciary Name                   | 4          |
| 1                | 0090240108097                                    | BUFFALO CITY FRESH                                      | PRODUCE MARKET               | -          |
| 2                | 0026080032434                                    | BUFFALO CITY RATES                                      | &TAXES                       | =          |
| 3                | 0082130098885                                    | BUFFALO CITY TRAFFI                                     | CFINES                       | -          |
| 4                | 0086350103738                                    | BUFFALO CITY TVET C                                     | OLLEGE                       |            |
| 5                | 0076160092113                                    | BUILDERS CARD                                           |                              |            |
| 6                | 0080440096952                                    | BUILDERS FINANCE                                        |                              |            |
| 7                | 0080430096948                                    | BUILDERS LOAN                                           |                              |            |
| 8                | 0055740068190                                    | BUSINESS PARTNERS                                       | 3 - BUSINESS INVESTMENT      |            |
| 9                | 0055730068184                                    | BUSINESS PARTNERS                                       | - PROPERTY ACCOUNT           |            |
| 10               | 0080970097552                                    | BUSINESS SOL AND                                        | RECOVER HOME LOANS           |            |
| 11               | 0080980097569                                    | BUSINESS SOL AND                                        | RECOVER LENDING              |            |
| 40               | 000000007676                                     | DI ICINECO COL AND                                      |                              | -          |
|                  | Search Print                                     | OK                                                      | Cancel Hel                   | р          |
|                  |                                                  |                                                         |                              |            |
|                  |                                                  |                                                         |                              |            |
| Domestic         |                                                  |                                                         |                              |            |
| Accoun<br>Manage | nt 😵 Funds 💼 Cash<br>ement 😢 Transfer 💼 Manageme | ent 🖹 Reports 🕜 Help                                    | 😥 Administration 🛛 Messaging | Exit       |
| Message A        | lerts Creditor/Debtor Details - CDI Details      |                                                         |                              |            |
|                  |                                                  | CDI Details - Create                                    |                              |            |
| Cre              | editor Code Beneficiary Reference                | CDI No CDI Name<br>0090240108097 BUFFALO CITY FRESH PRO | DUCE MAR                     | Item Limit |
|                  |                                                  |                                                         |                              |            |
|                  |                                                  |                                                         |                              |            |
|                  |                                                  |                                                         |                              |            |
|                  |                                                  |                                                         |                              |            |
|                  |                                                  |                                                         |                              |            |
|                  |                                                  |                                                         |                              |            |
|                  |                                                  |                                                         |                              |            |
|                  |                                                  |                                                         |                              |            |
|                  |                                                  |                                                         |                              |            |
|                  |                                                  |                                                         |                              |            |
|                  |                                                  |                                                         |                              |            |
|                  |                                                  |                                                         |                              |            |
|                  |                                                  |                                                         |                              |            |
| <u>6</u>         |                                                  | ,                                                       |                              |            |

# Step 4

Select All CDI's and OK. Select beneficiary and do an AUDIT REPORT, VERIFY & RELEASE